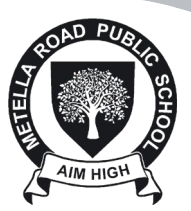

### Accessing Google Classroom from home computers

Google Classroom is the online learning platform that will be used by students at Metella Road Public School to access their classwork. **Google Classroom can only be accessed via the Student Portal.** 

1. Click on your web browser (for example, Chrome)

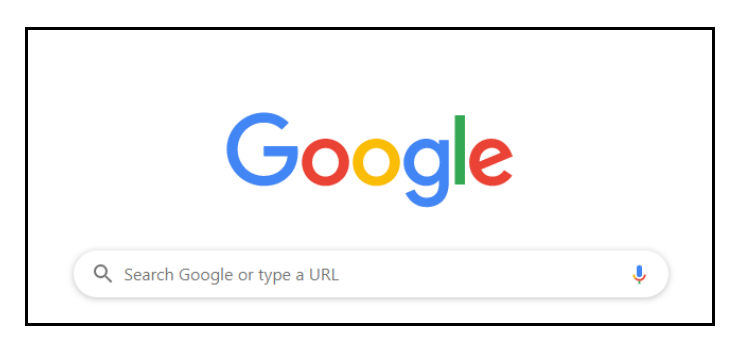

2. Search for "DET student portal"

| Google | det student portal                                                                                                    | <b>ଡ଼</b> ଦ |  |  |
|--------|----------------------------------------------------------------------------------------------------|-------------|--|--|
|        | Q All Almages Videos E News I More Settings                                                                                                    | Tools       |  |  |
|        | About 42,100,000 results (0.28 seconds)                                                                                                    |             |  |  |
|        | portal.det.nsw.edu.au  DET Portal - NSW Department of Education Login with your DoE account. Login with your DoE account. User ID. Example: jane.citizen1. Password. Forgot your password? |             |  |  |
|        | sso.det.nsw.edu.au→ sso→ XUI ▼                                                                                                    |             |  |  |
|        | Login with your DoE account - Department of Education                                                                                                    |             |  |  |
|        | Login with your DoE account. Login with your DoE account. User ID. Example: jane.citizen1.<br>Password. Forgot your password?                                                              |             |  |  |

3. Log in using your username and password (this is your child's username and password):

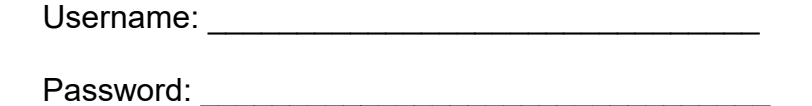

| User ID      | r user ID  | _ |
|--------------|------------|---|
| Example jane | citizen1   | 1 |
| Password     |            | / |
| Enter you    | r password |   |

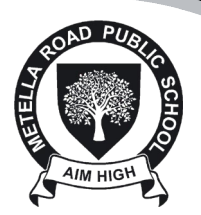

4. You should be able to access the **Student Portal** now.

|                                                                                                    | V                                                                                                    | P 🔊 🕈 🔅 Ç 🐖 🕇                                                                                                    |
|----------------------------------------------------------------------------------------------------|----------------------------------------------------------------------------------------------------|----------------------------------------------------------------------------------------------------|
| 🗴 🗕 🐧 Google Search                                                                                     | Hide                                                                                                    | & My bookmarks                                                                                                    |
| Google Q Enter your search words here.                                                                  | earch                                                                                                    | List name<br>Name your custom bookmarks list here                                                                                                    |
| 25 Calendar                                                                                             | Hide                                                                                                    | Create new list                                                                                                    |
| We need you to verify who you are to Google so that<br>we can look at your calendars. Please select the |                                                                                                    | Learning                                                                                                    |
| Authorise button below.                                                                                 |                                                                                                    | Premier's Reading Challenge                                                                                                    |
|                                                                                                    | )                                                                                                    | National Geographic                                                                                                    |
|                                                                                                    |                                                                                                    | My School Library (Oliver)                                                                                                    |
|                                                                                                    |                                                                                                    | Show more 🔻                                                                                                    |
|                                                                                                    |                                                                                                    | Games                                                                                                    |
|                                                                                                    |                                                                                                    | ABC's The Playground<br>BBC - Games                                                                                                    |
|                                                                                                    | Coogle Search Coogle Center your search words here. S Calendar We need you to verify who you are to Coogle so twe can look at your calendars. Please select the Authorise button below. Authorise | Coogle Search Hide Coogle Calendar Hide Coogle Calendar Hide We need you to verify who you are to Google so that we can look at your calendars. Please select the Authorise button below. Authorise |

5. To get onto Google Classroom, find the **Learning** component located on the right hand side of the portal and click on **Show more**.

| Student Portal    |                                                                                                    | 2 📣 🏫 ? 🐷 /                                       |
|-------------------|----------------------------------------------------------------------------------------------------|---------------------------------------------------|
| 💼 Home            | Google Search Hide                                                                                                    | & My bookmarks                                    |
| 💼 Email           | Google Q Enter your search words here. Search                                                                                      | List name<br>Name your custom bookmarks list here |
| Oliver Library    | 26 Calendar Hide                                                                                                    | Create new list                                   |
| 📲 Help            | We need you to verify who you are to Google so that<br>we can look at your calendars. Please select the<br>Authorise button below. | Learning                                          |
| A Notifications   | Authorise                                                                                                    | Premier's Reading Challenge                       |
| 🥜 Change password |                                                                                                    | J<br>National Geographic                          |
| i≡ Change Colours |                                                                                                    | My School Library (Oliver)                        |
| 🖒 Sign Out        |                                                                                                    | Cames                                             |
| Feedback          |                                                                                                    | ABC's The Playground<br>BBC - Games               |

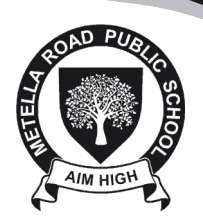

6. Locate and click on the **G Suite (Google Apps for Education)** link.

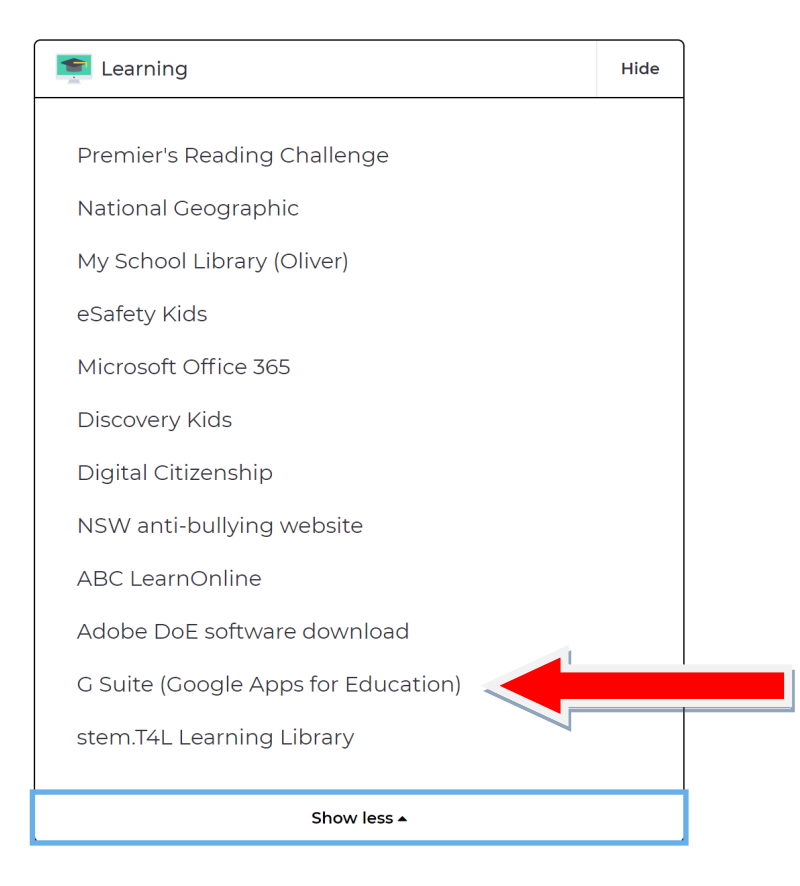

7. Locate and click on Classroom.

| NSW Educati                           | <b>G</b> Suite for Education                                   |                                                                    |
|---------------------------------------|----------------------------------------------------------------|--------------------------------------------------------------------|
| Create & Collaborate                  | Organise                                                       | Investigate                                                        |
| Store, create and share digital files | Calendar<br>Organise your time                                 | Stay informed and research<br>local, national and global<br>events |
| Connect with your class online        | connect with people                                            | to Books<br>Research, read on-line and write<br>book reviews       |
| Create & share documents              | Forms<br>Create online forms to co<br>and organise information | llect Earth<br>Find and Investigate your world                     |

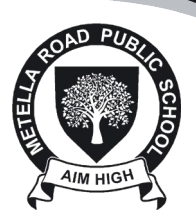

#### Navigating Google Classroom

8. Once you are in Google Classroom, if your child has **already joined** you should see a tile with the current classroom.

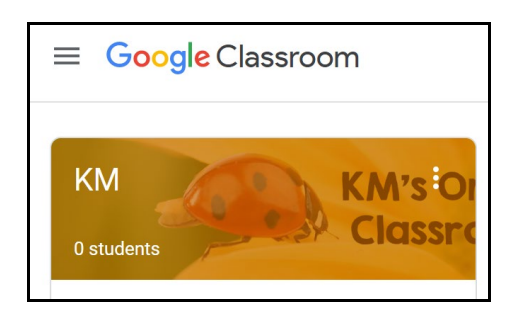

9. If you child has **not already joined**, click on the **+** symbol and click on **Join Class** that is located at the top right hand of the page.

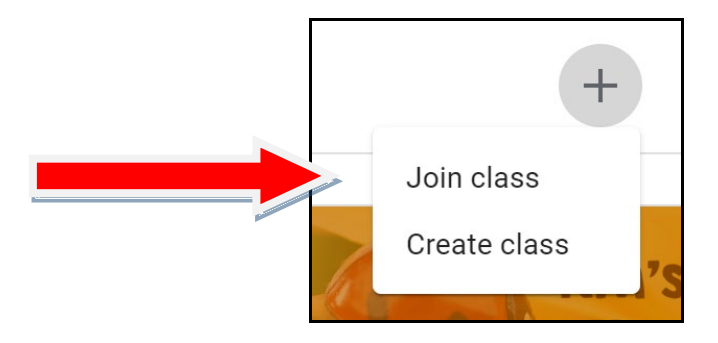

10. Type the following code into the class code section:

<sup>11.</sup> This will allow you access content that the classroom teacher posts. You can upload, add comments and contribute to the class' learning. Follow the prompts and directions on your child's Google Classroom.

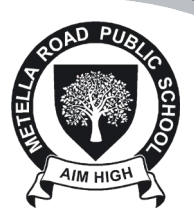

### Accessing Google Classroom from other devices

Google Classroom can be accessed via the **Google Classroom application**.

1. Download the **Google Classroom app**.

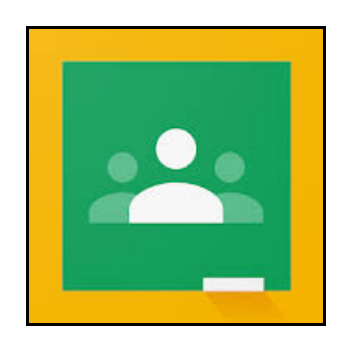

- Once downloaded, click the icon and log into Google. The login details for Google are <u>username@education.nsw.gov.au</u>. The <u>username</u> component of the login is your child's DoE username.
- 3. Log in using your username and password (this is your child's username and password).

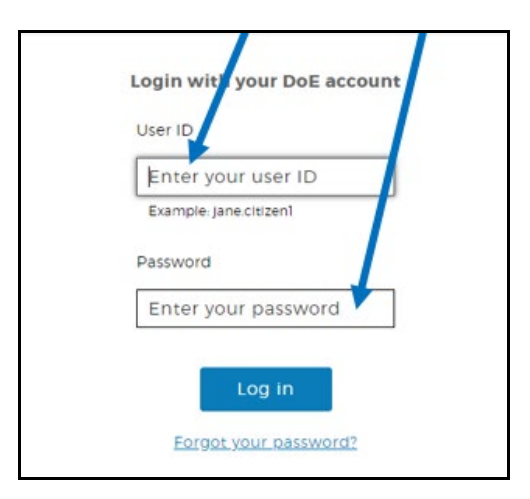

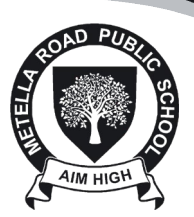

#### Navigating Google Classroom

1. Once you are in Google Classroom, if your child has **already joined** you should see a tile with the current classroom.

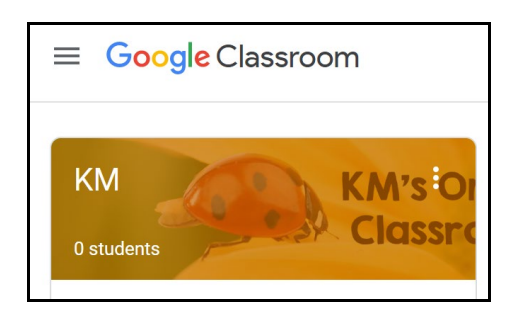

2. If you child has **not already joined**, click on the **+** symbol and click on **Join Class** that is located at the top right hand of the page.

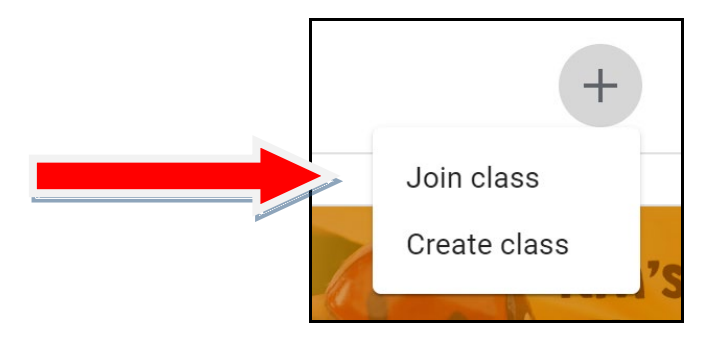

- 3. Enter the class code.
- 4. This will allow you access content that the classroom teacher posts. You can upload, add comments and contribute to the class' learning. Follow the prompts and directions on your child's Google Classroom.